## ネット送迎バス予約のご利用手順(パソコン編)

※ご利用の前に・・・ネット予約で利用するパスワードを窓口で確認してください。

| <ol> <li>ログインします。<br/>ログイン画面から生徒番号と、<br/>窓口で確認したパスワードを入力して<br/>[ログイン]ボタンを押してください。</li> <li>https://ds-reserve.hus.ac.jp/busapo/hokkaido/pc/</li> </ol> | <section-header>         レスアボシステム         レシンクリンクリンク         シンクリンク         シンクリンク         シンクリンク         シンク         シンク     <!--</td--><td><ul> <li>④取得したい日時の便を選択します。<br/>予約したい日付の教習組にある<br/>「便有」ボタンを押してください。</li> <li>※行き予約取得時は、指定教習時限に<br/>間に合う便の予約が取得できます。</li> <li>※帰りの予約取得時は、指定教習時限<br/>終了後に乗車可能な便の予約が取得<br/>できます。</li> <li>※「便有」ボタンが表示されない箇所は<br/>ご指定の地点での乗車可能な便が<br/>ありません。</li> </ul></td></section-header> | <ul> <li>④取得したい日時の便を選択します。<br/>予約したい日付の教習組にある<br/>「便有」ボタンを押してください。</li> <li>※行き予約取得時は、指定教習時限に<br/>間に合う便の予約が取得できます。</li> <li>※帰りの予約取得時は、指定教習時限<br/>終了後に乗車可能な便の予約が取得<br/>できます。</li> <li>※「便有」ボタンが表示されない箇所は<br/>ご指定の地点での乗車可能な便が<br/>ありません。</li> </ul> |
|----------------------------------------------------------------------------------------------------|----------------------------------------------------------------------------------------------------|----------------------------------------------------------------------------------------------------|
| ② 操作したいメニューを選択します。<br>行き/帰りの予約取得、予約の確認、                                                                                                    | バスアボシステム<br>ようごそ キョウシュウ タロウ 様<br>操作前には、必ず名前を確認して下さい。                                                                                                    | ※ [予約済みの技能]と[未履修の学科]が<br>「便有」ボタンの下に表示されます。                                                                                                    |
| 予約キャンセル、登録内容変更が可能です。                                                                                                    |                                                                                                    |                                                                                                    |
| まずは予約の取得をしてみましょう!<br>予約日と「行先」を選択します。                                                                                                    | 第6の予約時期     ※現在取得中のパワマ特はありません。       第4の予約時期     ※現在取得中のパワマ特はありません。       第4の予約時期     予約の相当       予約の相当        予約の相当        予約時期                                                                                                    | ⑤ 便を選択し、予約を取得します。<br>乗車したい便を選択し、[予約]ボタンを<br>押してください。                                                                                                    |
| 学校へ登校する場合は[行き]<br>学校から帰る場合は[帰り]を選択します。                                                                                                    | ≪ kiβu, vậb te ≫<br>±2972+H40,<br>Tel:011-281-980                                                                                                    | ※ これまでに入力済みの地点や日時などの<br>情報に合致する乗降可能な便のみが表示                                                                                                    |
| [次へ] ボタンを押してください                                                                                                    |                                                                                                    | されるため、1便しかない場合もあります。                                                                                                    |
|                                                                                                    |                                                                                                    | ※また、他の方の予約状況などにより乗車                                                                                                    |
|                                                                                                    |                                                                                                    | 定員がオーバーした場合など、                                                                                                    |
| ③各種情報を入力します。<br>予約を取得したい地点、行き/帰りの                                                                                                    | バスアボシステム バス予約 ~ 予約 情報入力<br>キョウシュウタロウ様<br>[1日 行きの興味地点の情報を入力して下さい。<br>[通去に利用した地点]                                                                                                    | 便があっても予約が取得できない場合も<br>ありますので、その際はご了承ください。                                                                                                    |
| 地点を選択し、[次へ]ボタンを押して                                                                                                    |                                                                                                    |                                                                                                    |
| ください。                                                                                                    | 1日度サチャン・1015 1015 1015 1015 1015 1015 1015 1015                                                                                                    |                                                                                                    |
|                                                                                                    | 「地区から地点を探す」                                                                                                    | ⑥予約の取得結果が表示されます。                                                                                                    |
| ※一度利用した地点は、                                                                                                    | 林線・北大 選択 大通西 選択<br>オオモカムロ白ジ湾 (2010) 1/2 4/2 4/2 (2010)                                                                                                    | 行きの予約取得後は帰りのバスの予約も                                                                                                    |
| 「過去に利用した地点」に表示                                                                                                    | 9 9 c0//计算公园         100         124株         180           東区役所·煤伏束         建R         苗穂・伏古         建R                                                                                                    | 取得してください。                                                                                                    |
| されます。                                                                                                    | 菊水・白石         通数         円山・宮の森         通数           山島・地ヶ丘         第数         中の島・平信         第数                                                                                                    |                                                                                                    |
|                                                                                                    |                                                                                                    | ※取得した予約情報は「予約の確認」か                                                                                                    |
| 他の地点を利用する場合、                                                                                                    |                                                                                                    | TOPページで確認することができます。                                                                                                    |
| 地区または方面から地点を探します。                                                                                                    | 【方面から地点を探す】                                                                                                    |                                                                                                    |
|                                                                                                    | 地域、/ Vac/All         単約         単約         単約           東区方面         選択         超区方面         選択                                                                                                    |                                                                                                    |
|                                                                                                    |                                                                                                    |                                                                                                    |

送迎バスの予約を取る方法

## バスアポシステム バス予約の取得~予約選択

キョウシュウタロウ種 2) 子校したい日付の教習組を選択して下さい。 ※行きは表示時期に間に合う色、帰りは表示時期結7日後に乗車可能な後が選択できます (選択地点) 礼貌地にロー北半期行前 (行き7月49) 「行き 1431、子行かの資料の取得がのです。「使有1度起がある場合は得少の子分が取得可能です 「費」認い言意の予約が取得得みです。「使有1度起がある場合は行きの子分が取得可能です (第1)、認い言意の得少の予約が取得得みです。予約の取得に出来ません。

|          | 1部    | 2部       | 3部    | 4部          | 5部    | 685   | 7部    | 886   | 986   | 10部   | 11部   |
|----------|-------|----------|-------|-------------|-------|-------|-------|-------|-------|-------|-------|
| 教習開始     | 09:00 | 10:00    | 11:00 | 12:00       | 13:00 | 14:00 | 15:00 | 16:00 | 17:10 | 18:10 | 19:10 |
| 7月 3日(土) | 便有    | 便有       |       | 便有<br>パM① 2 | 便有    | 便有    | 便有 24 | 便有    |       | 便有    |       |
| 7月 4日(日) | 便有    | 便有       |       | 便有          | 便有    | 便有    | 便有    | 便有    |       |       |       |
| 7月6日(火)  | 便有    | 便有       |       | 便有          | 便有    | 便有    | 便有    | 便有    | 便有    | 便有    | 便有    |
| 7月 7日(水) | 便有    | 便有       |       | 便有          | 便有    | 便有    | 便有    | 便有    | 便有    | 便有    | 便有    |
| 7月8日(木)  | 便有    | 便有       |       | 便有          | 便有    | 便有    | 便有    | 便有    | 便有    | 便有    | 便有    |
| 7月 9日(金) | 便有    | 便有<br>24 | 18    | 便有          | 便有    | 便有    | 便有    | 便有    | 便有    | 便有    | 便有    |

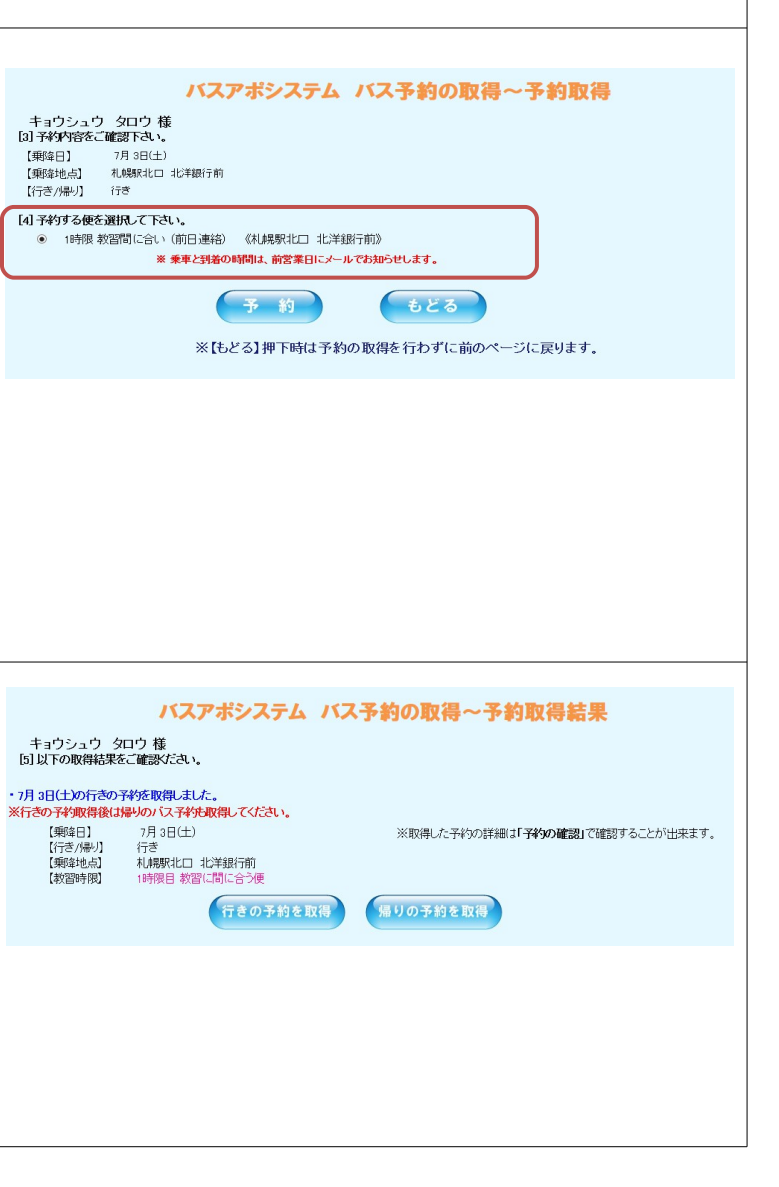

## 送迎バスの予約をキャンセルする方法

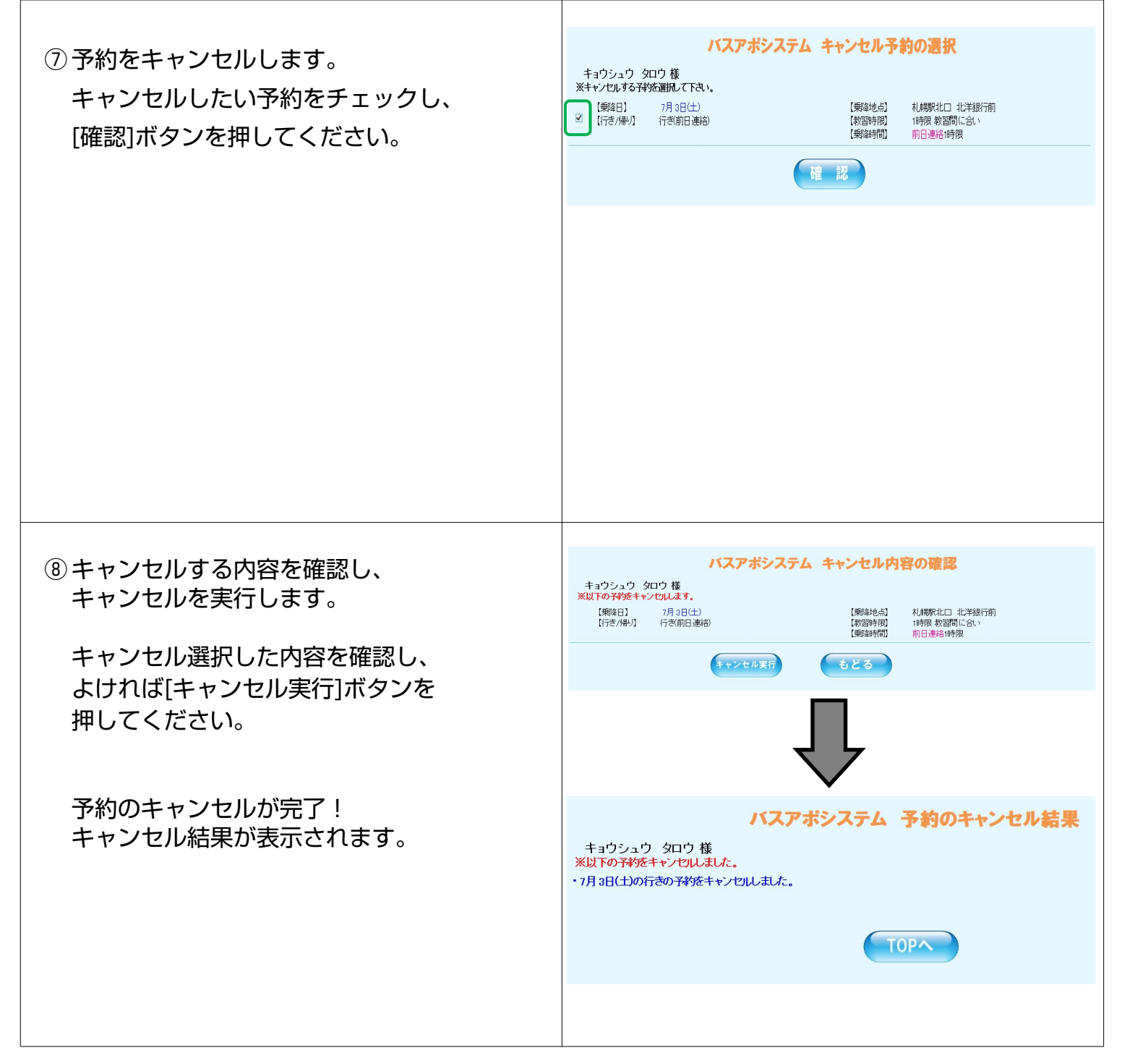

## <u>セキュリティにご注意を!</u>

- ・ログインしたまま放置するのは止めましょう
- ・パスワードは他に知られないようにしましょう。
- ・操作が終了したらブラウザを閉じましょう。

ましょう しましょう。 しょう。